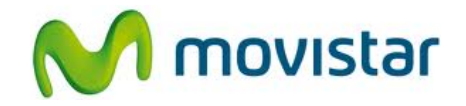

## Pasos para configurar una cuenta de correo Gmail

(Las imágenes corresponden a la versión 4.1 del sistema operativo Android)

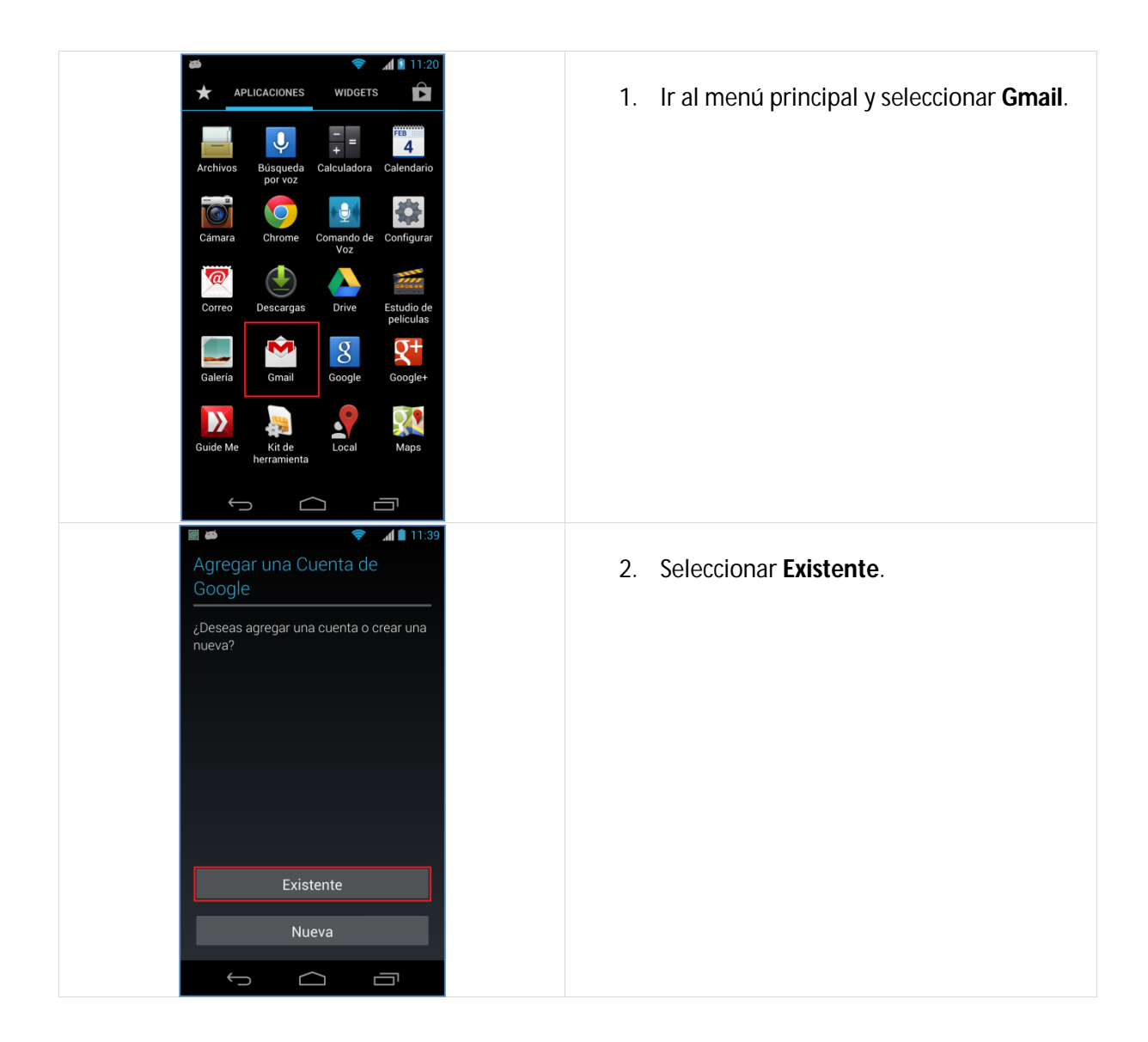

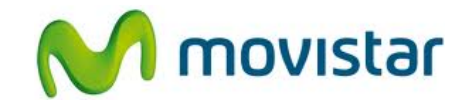

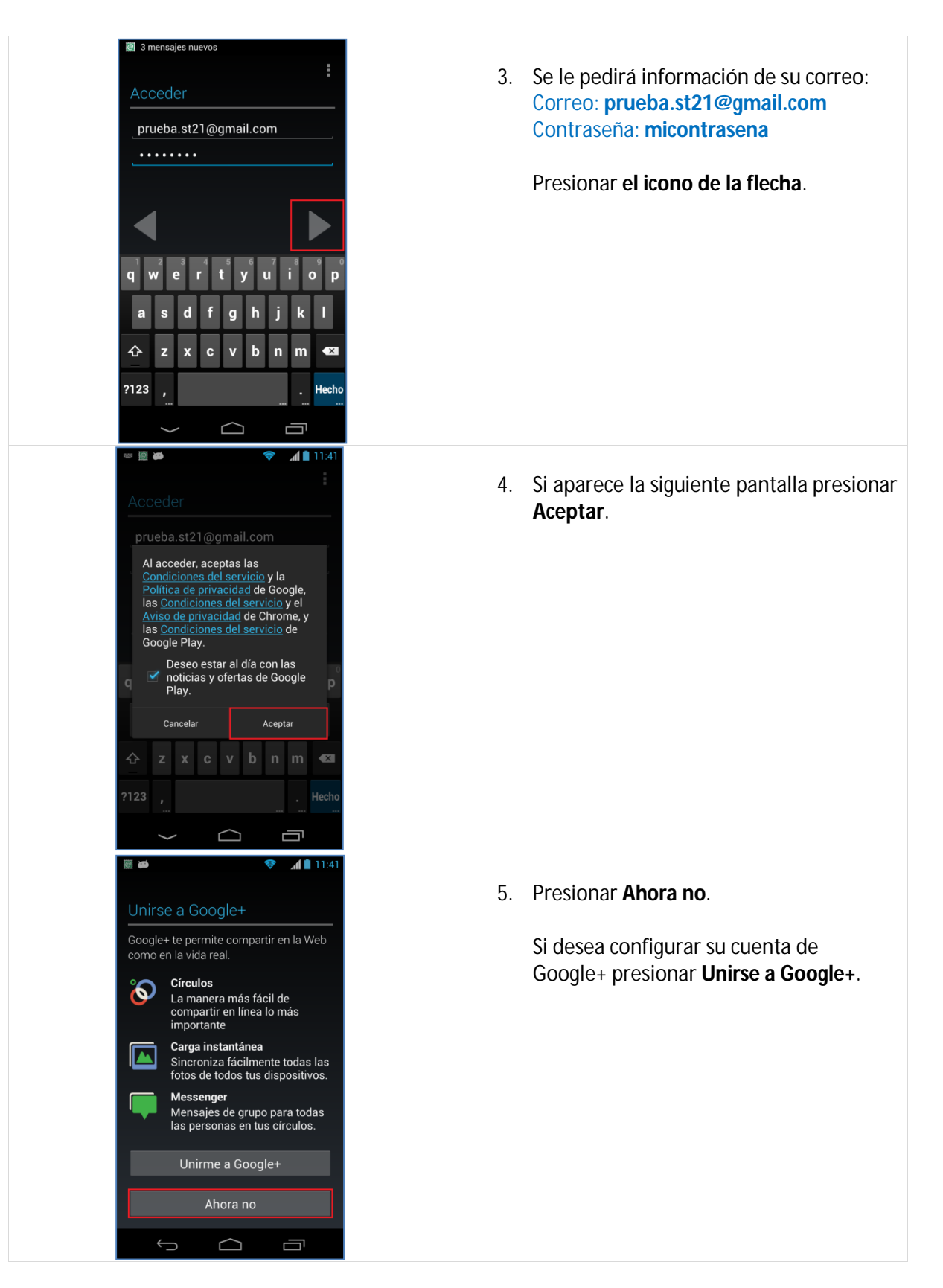

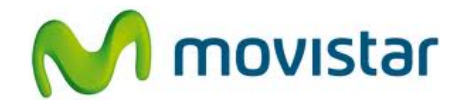

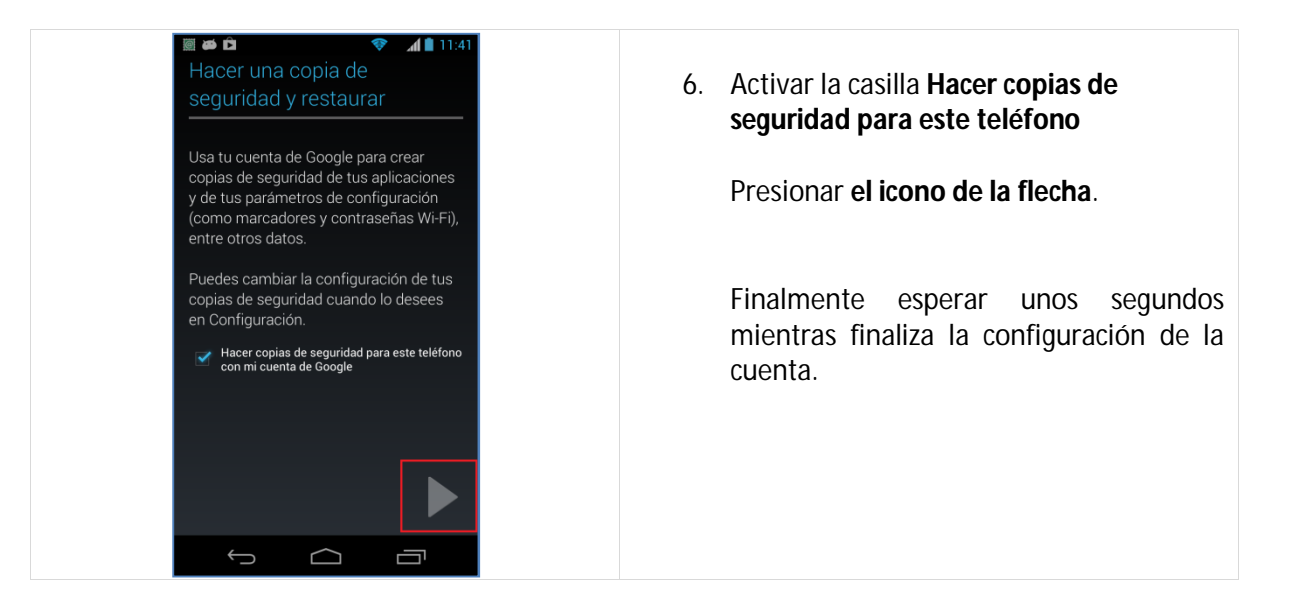